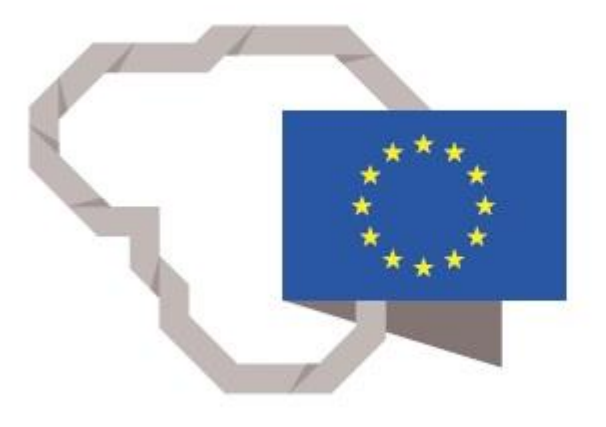

Kuriame Lietuvos ateitį

2014–2020 metų Europos Sąjungos fondų investicijų veiksmų programa

# TARPŽINYBINĖS MOKESTINIŲ DUOMENŲ SAUGYKLOS MODERNIZAVIMO PASLAUGOS

#### REZ-12. Analitinių gebėjimų mokymų (įmonės efektyvumo analizės) ataskaitų naudotojo instrukcija

2020 m. Vilnius Modernizavimo projekto Užsakovas: Informacinės visuomenės plėtros komitetas

# Turinys

| 1. | Dokumento paskirtis                                                        | 4  |
|----|----------------------------------------------------------------------------|----|
| 2. | Naudotojo vadovas                                                          | 4  |
|    | 2.1. Jmonės efektyumo analizės ataskaitų vieta įrankyje                    | 4  |
|    | 2.2. Ataskaitos "EV Pinigų konvertavimo ciklo analizė" pradinis langas     | 6  |
|    | 2.3. Ataskaitos "EV Pinigų konvertavimo ciklo analizė" turinys             | 7  |
|    | 2.4. Veiksmai su ataskaita "EV Pinigų konvertavimo ciklo analizė"          | 8  |
|    | 2.5. Ataskaitos "Įmonių pinigų konvertavimo ciklo analizė" pradinis langas | 9  |
|    | 2.6. Ataskaitos "Įmonių pinigų konvertavimo ciklo analizė" turinys         | 11 |
|    | 2.7. Veiksmai su ataskaita "Įmonių pinigų konvertavimo ciklo analizė"      | 12 |
|    | 2.8. Ataskaitos "Pinigų konvertavimo ciklas - grafikai" pradinis langas    | 12 |
|    | 2.9. Ataskaitos "Pinigų konvertavimo ciklas - grafikai" turinys            | 14 |
|    | 2.10. Veiksmai su ataskaita "Pinigų konvertavimo ciklas - grafikai"        | 15 |
|    | 2.11. Ataskaitos "Gamybinių įmonių atsargų apyvartumas" pradinis langas    | 16 |
|    | 2.12. Ataskaitos "Gamybinių įmonių atsargų apyvartumas" turinys            | 17 |
|    | 2.13. Veiksmai su ataskaita "Gamybinių įmonių atsargų apyvartumas"         | 18 |
|    | 2.14. Ataskaitos "Prekybinių įmonių atsargų apyvartumas" pradinis langas   | 18 |
|    | 2.15. Ataskaitos "Prekybinių įmonių atsargų apyvartumas" turinys           | 18 |
|    | 2.16. Veiksmai su ataskaita "Prekybinių įmonių atsargų apyvartumas"        | 20 |
|    | 2.17. Ataskaitos "Pelnas prieš ir po apmok." pradinis langas               | 20 |
|    | 2.18. Ataskaitos "Pelnas prieš ir po apmok." turinys                       | 22 |
|    | 2.19. Veiksmai su ataskaita "Pelnas prieš ir po apmok."                    | 22 |
|    | 2.20. Ataskaitų išeksportavimas pasirinktu formatu                         | 22 |

| Modernizavimo projektas "Tarpžinybinės mokestinių duomenų saugyklos modernizavimo paslaugos"     |  |  |  |  |
|--------------------------------------------------------------------------------------------------|--|--|--|--|
| REZ -12. Analitinių gebėjimų mokymų (įmonės efektyvumo analizės) ataskaitų naudotojo instrukcija |  |  |  |  |
|                                                                                                  |  |  |  |  |
| Modernizavimo projekto Uzsakovas: Informacines visuomenės pletros komitetas                      |  |  |  |  |

# Dokumento versijos

| Data       | Versija | Pakeitimų santrumpa                                                                               | Autorius  |
|------------|---------|---------------------------------------------------------------------------------------------------|-----------|
| 2020-12-16 | 1.0     | Pradinė dokumento versija, parengta<br>remiantis technine specifikacija ir sudaryta<br>sutartimi. | UAB "S2P" |

# Sutrumpinimų sąrašas

| Sutrumpinimas           | Paaiškinimas                                                       |
|-------------------------|--------------------------------------------------------------------|
| LR                      | Lietuvos Respublika                                                |
| VDI                     | Valstybinė darbo inspekcija prie Socialinės apsaugos ir darbo      |
|                         | ministerijos                                                       |
| LR VK                   | Lietuvos Respublikos Vyriausybės kanceliarija                      |
| FNTT                    | Finansinių nusikaltimų tyrimo tarnyba                              |
| TS                      | Techninė specifikacija, kuri yra viešojo pirkimo konkurso sąlygų 2 |
|                         | priedas                                                            |
| TDS                     | Tarpžinybinė mokestinių duomenų saugykla                           |
| Modernizavimo projektas | Tarpžinybinės mokestinių duomenų saugyklos modernizavimo           |
|                         | paslaugos                                                          |
| Užsakovas               | Informacinės visuomenės plėtros komitetas (IVPK)                   |

# Sąvokos

Business Intelligence informacinės technologijos (aktualios informacijos rengimo ir teikimo informacinės technologijos, toliau – BI technologijos) – informacinės technologijos, kurių paskirtis yra reikalingų duomenų surinkimas iš daugelio šaltinių, aktualios ir kokybiškos informacijos parengimas pagal surinktus duomenis ir operatyvus jos teikimas paprastai dideliam naudotojų skaičiui.

**Duomenų modelis (vitrina)** – standartinis informacijos teikimo būdas jos naudotojams BI technologijose. Šio būdo esmė yra tai, kad dirbantis su TDS darbuotojas savo kompiuterio ekrane mato suskirstytus į klases objektus – jam leidžiamų naudotis duomenų pavadinimus ir keliamas duomenims sąlygas, pasirinkdamas tuos objektus suformuoja informacijos užklausą, paspausdamas kompiuterio klavišą ją pateikia ir, TDS programinei įrangai surinkus arba apskaičiavus reikalingą informaciją, ją gauna. Po to, naudodamasis TDS programinės įrangos galimybėmis, jis gali gautą informaciją analizuoti, rengti ataskaitas, jas formatuoti, išsaugoti ir platinti.

| Modernizavimo projektas " Tarpžinybinės mokestinių duomenų saugyklos modernizavimo paslaugos"    |               |  |
|--------------------------------------------------------------------------------------------------|---------------|--|
| REZ -12. Analitinių gebėjimų mokymų (įmonės efektyvumo analizės) ataskaitų naudotojo instrukcija | 4 lapas iš 23 |  |
| Modernizavimo projekto Užsakovas: Informacinės visuomenės plėtros komitetas                      |               |  |

# 1. Dokumento paskirtis

Šis dokumentas paruoštas įgyvendinant sutartį Nr. 6F-39, pasirašytą 2019 rugsėjo 10 d.(įsigaliojo rugsėjo 17 d.) tarp IVPK ir UAB "S2P". Šiuo dokumentu pateikiama modernizavimo projekto analitinių gebėjimų mokymų ataskaitų naudotojo instrukcija (REZ-12). Šis dokumentas yra skirtas apmokyti TDS naudotojus.

# 2. Naudotojo vadovas

Po analitinių gebėjimų mokymų, dalyvių pageidavimu buvo suformuotos įmonių efektyvumo analizės ataskaitos.

## 2.1. Įmonės efektyumo analizės ataskaitų vieta įrankyje

Prisijungus prie Cognos sistemos paspausti mygtuką "Team content" kairėje puslapio pusėje

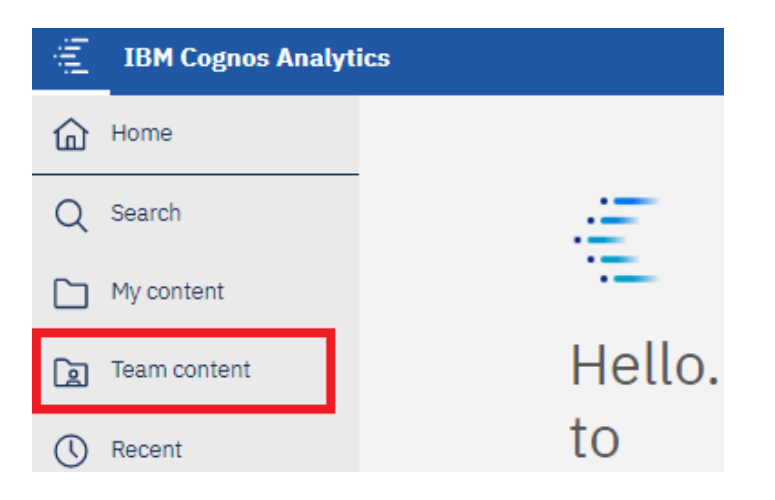

pasirinkti aplanką "Ataskaitos"

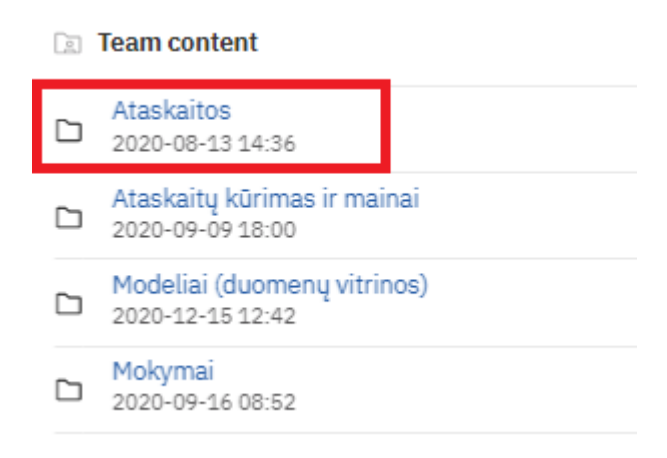

| Modernizavimo projektas "Tarpžinybinės mokestinių duomenų saugyklos modernizavimo paslaugos"     |               |
|--------------------------------------------------------------------------------------------------|---------------|
| REZ -12. Analitinių gebėjimų mokymų (įmonės efektyvumo analizės) ataskaitų naudotojo instrukcija | 5 lapas iš 23 |
| Modernizavimo projekto Užsakovas: Informacinės visuomenės plėtros komitetas                      |               |

pasirinkti aplanką "Tipinės ataskaitos"

|  | Team content > Ata                          | skaitos       |
|--|---------------------------------------------|---------------|
|  | Duomenų katalogas<br>2020-12-15 14:54       |               |
|  | Regioninės specializa<br>2020-10-02 16:20   | cijos analizė |
|  | Tipinės ataskaitos<br>2020-09-30 09:01      |               |
|  | Veiklos srities analizė<br>2020-05-07 13:21 |               |
|  |                                             |               |

pasirinkti aplanką "Analitinių gebėjimų mokymų ataskaitos (įmonių efektyvumo analizė)"

| <u></u> | Team content > Ataskaitos > Tipinės ataskaitos                                        | + | $\nabla$ | ↑↓ |
|---------|---------------------------------------------------------------------------------------|---|----------|----|
| D       | Analitinių gebėjimų mokymų ataskaitos (įmonių efektyvumo analizė)<br>2020-12-12 09:20 |   |          |    |
| 0_1     | 1.1 Duomenys apie pasirinktą JA<br>2020-12-13 18:16                                   |   |          |    |
| 0_1     | 1.2 EV apžvalga<br>2020-12-13 18:33                                                   |   |          |    |
| 0.1     | 1.3. Galimai nevykdantys EV MM<br>2020-09-29 08:54                                    |   |          |    |

Atlikus aukščiau išvardintus žingnsius pasieksite aplanką, kuriame yra visos įmonių efektyvumo analizės ataskaitos.

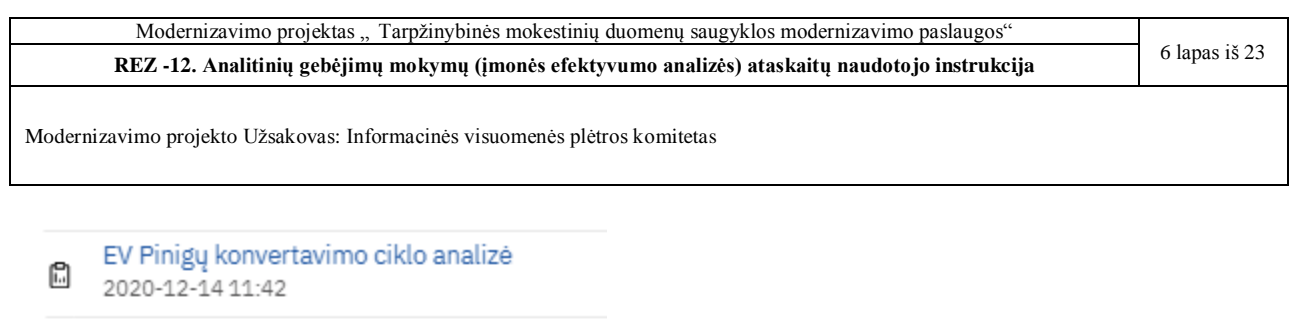

- Gamybinių įmonių atsargų apyvartumas 2020-12-14 11:25
- Imonių pinigų konvertavimo ciklo analizė 2020-12-14 11:33
- Pelnas prieš ir po apmok. 2020-12-12 10:07
- Pinigų konvertavimo ciklas grafikai 2020-12-12 10:53
- Prekybinių įmonių atsargų apyvartumas 2020-12-14 11:17

#### 2.2. Ataskaitos "EV Pinigų konvertavimo ciklo analizė" pradinis langas

Ataskaitą atidaryti galima paspaudus kairįjį pelės klavišą ant jos pavadinimo.

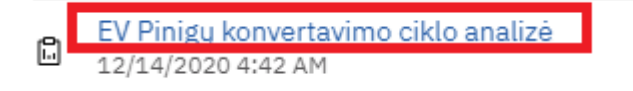

Atsidarius "EV Pinigų konvertavimo ciklo analizė" ataskaitą visų pirma matysite langą, kuriame turėsite pasirinkti vertes, pagal kurias ataskaita bus formuojama. Ataskaitoje "EV Pinigų konvertavimo ciklo analizė" pradiniame lange yra ataskaitinių metų filtras, kuriuo reguliuojama už kuriuos metus bus formuojama ataskaita ir ekonominės veiklos filtras, kuriame galima pasirinkti reikiamas ekonomines veiklas.

## Pasirinkite laikotarpį bei ekonomines veiklas

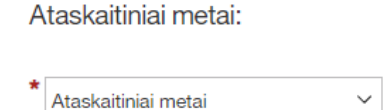

Ekonominė veikla:

| • | ► I                               |
|---|-----------------------------------|
|   | Vandens tiekimas, nuotekų valyr   |
|   | Viešasis valdymas ir gynyba; pri  |
|   | Švietimas                         |
|   | Žemės ūkis, miškininkystė ir žuvi |
|   | Žmonių sveikatos priežiūra ir soc |

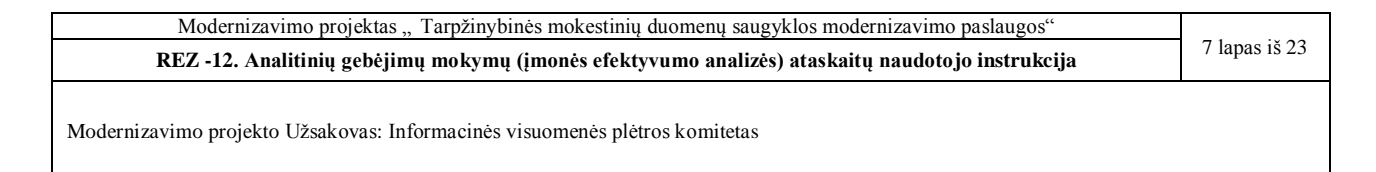

Iš filtro "Ataskaitiniai metai" sąrašo galite pasirinkti tik vienus metus. Norint tai padaryti reikia kairiuoju pelės klavišu paspausti ant sąrašo, bei jam išsiskleidus, paspausti ant norimos vertės. Filtre "Ekonominė veikla" galitė pasirinkti vieną arba daugiau ekonominių veiklų. Norint tai padaryti reikia ekonominių veiklų sąrašė sužymėti visas reikiamas ekonomines veiklas.

Pasirinkus norimas filtrų reikšmes, puslapio apačioje reikia spausti mygtuką "Į ataskaitą":

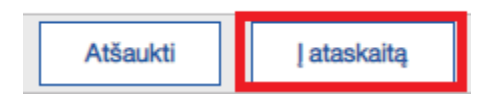

#### 2.3. Ataskaitos "EV Pinigų konvertavimo ciklo analizė" turinys

Kai ataskaita užsikrauna atsidaro langas "Apie dokumentą", kuriame pateikiama pagrindinė informacija apie ataskaitą.

| Apie dokumentą                                                     | Apskaičiuoti rodikliai Piri                                                                                              | niniai rodikliai                                                                |                                                                                                    |                            |  |
|--------------------------------------------------------------------|----------------------------------------------------------------------------------------------------|---------------------------------------------------------------------------------|----------------------------------------------------------------------------------------------------|----------------------------|--|
|                                                                    | Info                                                                                                    | rmacinės visuomenės plėtros ko                                                  | omitetas                                                                                              |                            |  |
| Tarpžinybinė mokestinių duomenų saugykla (TDS), http://tds.ivpk.lt |                                                                                                    |                                                                                 |                                                                                                    |                            |  |
| Ataskaita Dec 17<br>atnaujinta: 202                                |                                                                                                    |                                                                                 |                                                                                                    |                            |  |
|                                                                    |                                                                                                    | Tipinis dokumentas                                                              |                                                                                                    |                            |  |
|                                                                    | EV pin                                                                                                    | igų konvertavimo cikl                                                           | o analizė                                                                                             |                            |  |
| Pateikiamos<br>informacijos<br>aprašymas                           | Ataskaitoje pateikiami pinigų konverta                                                                                   | vimo ciklo duomenys bei tarpinia                                                | ai rodikliai pagal ekonomines veiklas.                                                                |                            |  |
| Informacijos<br>konfidencialumas                                   | Dokumente néra duomenų apie konk                                                                                         | ečius JA.                                                                       |                                                                                                    |                            |  |
| Naudojamos DV ir<br>pirminiai duomenys                             | TDS duomenų vitrinos: "Pelno (nuost<br>Dokumente panaudoti pirminiai duom                                                | olio) ataskaitos", "Balansai"<br>enys, kuriuos į TDS teikia VMI p               | rie FM ir Registrų centras                                                                            |                            |  |
| Dokumento tipas                                                    | Tipinė ataskaita, skirta naudoti TDS d<br>pasirinkti EV skyrių(-ius) ,pagal kurį(-i                                      | arbo vietoje. Atidarydamas doku<br>uos) bus formuojama ataskaita (              | mentą naudotojas turi pasirinkti laikotarpį bei (n<br>prompt tipo ataskaita).                         | eprivalomai)               |  |
| Paskirtis                                                          | Dokumentas skirtas institucijų - TDS i<br>Naudojantis dokumentu galima savo<br>laikotarpį ir ją išsaugoti PDF ar kitu fo | iaudotojų darbuotojams, nagrinė<br>compiuterio ekrane greitai gauti l<br>rmatu. | ėjantiems skirtingų ekonominių veiklų finansinius<br>EV pinigų konvertavimo ciklo informaciją pagal į | s rodiklius.<br>pasirinktą |  |
| Užsakovai                                                          | Dokumentas sukurtas pagal TDS nau                                                                                        | dotojų, dalyvavusių analitinių ge                                               | bėjimų mokymuose, pageidavimą.                                                                        |                            |  |

# Ataskaitoje "EV Pinigų konvertavimo ciklo analizė" yra dar du skirtukai – "Apskaičiuoti rodikliai" ir "Pirminiai rodikliai"

| Apskaičiuoti rodikliai Pirminiai rodikliai        |                          |                                      |                              |                                        |                 |               |
|---------------------------------------------------|--------------------------|--------------------------------------|------------------------------|----------------------------------------|-----------------|---------------|
|                                                   |                          | EV pinig                             | jų konvertavimo cil          | klo analizė - apskaičiuot              | i rodikliai     |               |
|                                                   | Elektros, dujų, garo tie | kimas ir oro kondicionavimas         |                              |                                        |                 |               |
|                                                   | Elektros pardavimas      | Garo tiekimas ir oro kondicionavimas | Dujų pardavimas dujotiekiais | Dujinio kuro paskirstymas dujotiekiais | Elektros gamyba | Garo tiekimas |
| Vidutinė atsargų konvertavimo į pardavimus trukmė | 1.47                     | 15.90                                | 49.33                        | 0.38                                   | 4.37            | 13.54         |
| Vidutinis įsiskolinimų surinkimo periodas         | 39.38                    | 49.35                                | 23.73                        | 54.86                                  | 66,301.33       | 98.53         |
| Vidutinis skolų tiekėjams mokėjimo periodas       | 0.31                     | 121.26                               | 2.40                         | 2,982.55                               | 180.57          | 53.18         |
| Pinigų konvertavimo ciklas                        | 40.54                    | -56.02                               | 70.67                        | -2,927.31                              | 66,125.13       | 58.89         |

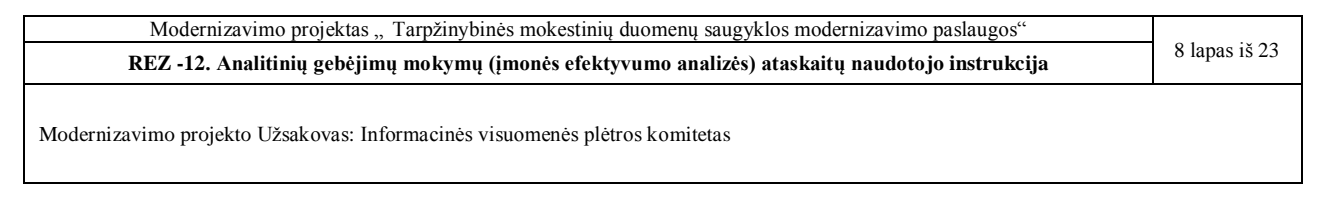

Tarp jų naviguoti galima paspaudus ant skirtuko pavadinimo kairiuoju pelės klavišu.

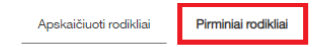

EV pinigų konvertavimo ciklo analizė - pirminiai rodikliai

|                                          | Statyba        |                            |                                            |                      |
|------------------------------------------|----------------|----------------------------|--------------------------------------------|----------------------|
|                                          | Statybų plėtra | Elektros sistemų įrengimas | Gyvenamųjų ir negyvenamųjų pastatų statyba | Statinių nugriovimas |
| Vidutinės atsargos                       | 1.905.182,00   | 1.225.902,25               | 21.614.789,00                              | 255.833,00           |
| Pardavimo savikaina                      | 12.839.756,29  | 100.482.262,00             | 152.982.816,25                             | 1.539.064,00         |
| Vidutinis pirkėjų įsiskolinimas          | 1.384.978,96   | 7.302.416,62               | 10.237.520,94                              | 170.605,50           |
| Grynosios pardavimo pajamos (supaprast.) | 13.725.224,59  | 124.116.002,00             | 162.253.549,75                             | 2.140.629,00         |
| Vidutinės skolos tiekėjams               | 1.088.085,23   | 227.012,59                 | 257.944,94                                 | 225.697,36           |
| Pirkimai                                 | 14.176.199,71  | 100.804.452,50             | 156.668.197,75                             | 1.579.972,00         |

#### 2.4. Veiksmai su ataskaita "EV Pinigų konvertavimo ciklo analizė"

Suformuotoje ataskaitoje galima atlikti rikiavimą, filtravimą bei kitus nesudėtingus veiksmus. Tai galima atlikti kairiuoju pelės klavišu paspaudus ant norimo lauko. Viršuje kairėje atsiranda meniu su įvairiomis parinktimis:

| $\blacksquare  \forall \land  \Sigma \land  \oslash \land$ |                                                             |                                   |  |  |  |
|------------------------------------------------------------|-------------------------------------------------------------|-----------------------------------|--|--|--|
| Apskaičiuoti rodikliai Pirminiai                           | rodikliai                                                   |                                   |  |  |  |
| EV                                                         | pinigų kon                                                  | vertavimo ciklo an                |  |  |  |
|                                                            | Elektros, dujų, g                                           | aro tiekimas ir oro kondicionavir |  |  |  |
|                                                            | Elektros Garo tiekimas ir oro<br>pardavimas kondicionavimas |                                   |  |  |  |
| Vidutinė atsargų konvertavimo į<br>pardavimus trukmė       | 1.47                                                        | 15.90                             |  |  |  |
| Vidutinis įsiskolinimų surinkimo<br>periodas               | 39.38                                                       | 49.35                             |  |  |  |
| Vidutinis skolų tiekėjams mokėjimo<br>periodas             | 0.31                                                        | 121.26                            |  |  |  |
| Pinigų konvertavimo ciklas                                 | 40.54                                                       | -56.02                            |  |  |  |

Norint atfiltruoti tam tikras vertes reikia paspausti ant piltuvėlio simbolio, bei iš sąrašo pasirinkti aktualią filtravimo parinktį.

| Modernizavimo projektas "Tarpžinybinės mokestinių duomenų saugyklos modernizavimo paslaugos"     |               |
|--------------------------------------------------------------------------------------------------|---------------|
| REZ -12. Analitinių gebėjimų mokymų (įmonės efektyvumo analizės) ataskaitų naudotojo instrukcija | 9 lapas iš 23 |
| Modernizavimo projekto Užsakovas: Informacinės visuomenės plėtros komitetas                      |               |
|                                                                                                  |               |

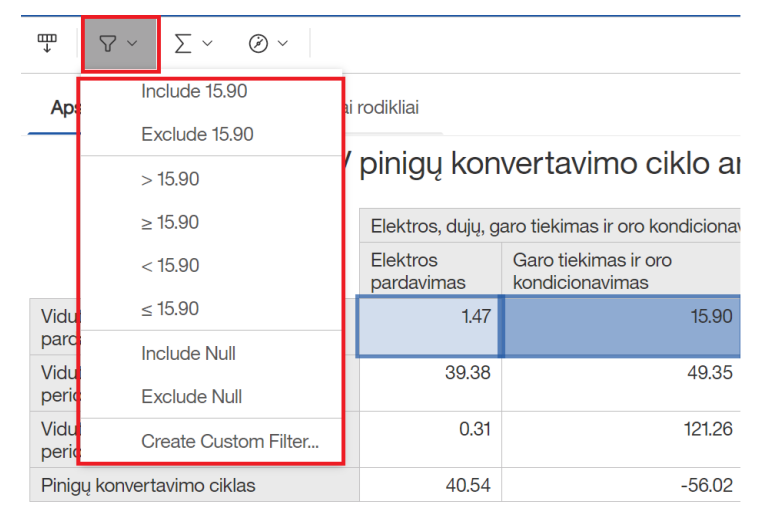

Su kitomis funkcijomis (pvz. rikiavimu) viskas vyksta analogiškai: reikia paspausti ant pasirinkto lauko, viršutiniame meniu pasirinkti norimą parinktį bei iš sąrašo išsirinkti, kas bus atliekama (pvz. galima rikiuoti mažėjančiai).

#### 2.5. Ataskaitos "Įmonių pinigų konvertavimo ciklo analizė" pradinis langas

Ataskaitą atidaryti galima paspaudus kairįjį pelės klavišą ant jos pavadinimo.

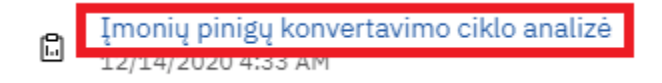

Atsidarius "Įmonių pinigų konvertavimo ciklo analizė" ataskaitą visų pirma matysite langą, kuriame turėsite pasirinkti vertes, pagal kurias ataskaita bus formuojama. Ataskaitoje "Įmonių pinigų konvertavimo ciklo analizė" pradiniame lange yra ataskaitinių metų filtras, kuriuo reguliuojama už kuriuos metus bus formuojama ataskaita ir įmonės kodo filtras, kuriame galima įvesti reikiamų įmonių įmonės kodus.

#### Pasirinkite laikotarpį bei įmones

| Ataskaitiniai metai:    | Įmonės kodas (rekomenduojama ne daugiau 5): |                                 |  |  |  |  |
|-------------------------|---------------------------------------------|---------------------------------|--|--|--|--|
| * Ataskaitiniai metai ~ | Value:                                      | Pasirinkimai<br>,               |  |  |  |  |
|                         |                                             | Dožupočti viene Atžupočti viene |  |  |  |  |

Iš filtro "Ataskaitiniai metai" sąrašo galite pasirinkti tik vienus metus. Norint tai padaryti reikia kairiuoju pelės klavišu paspausti ant sąrašo, bei jam išsiskleidus, paspausti ant norimos vertės.

| Modernizavimo projektas "Tarpžinybinės mokestinių duomenų saugyklos modernizavimo paslaugos"     |  |  |
|--------------------------------------------------------------------------------------------------|--|--|
| REZ -12. Analitinių gebėjimų mokymų (įmonės efektyvumo analizės) ataskaitų naudotojo instrukcija |  |  |
| Modernizavimo projekto Užsakovas: Informacinės visuomenės plėtros komitetas                      |  |  |

Norint įvesti įmonės kodą, pagal kurį ataskaita bus filtruojama, reikia jį įvesti į kairiau esantį lauką:

Įmonės kodas (rekomenduojama ne daugiau 5):

| Value: | $\rightarrow$ | Pasirinkimai                |
|--------|---------------|-----------------------------|
|        | $\leftarrow$  |                             |
|        |               |                             |
|        |               |                             |
|        |               | Pažvmėtivisus Atžvmėtivisus |

Įvedus paspausti ant rodyklės esančios viduryje viršuje:

Įmonės kodas (rekomenduojama ne daugiau 5):

| Value: | Pasirinkimai                  |
|--------|-------------------------------|
| 111    |                               |
|        | <i>&lt;</i>                   |
|        |                               |
|        |                               |
|        |                               |
|        | Pažymėti visus Atžymėti visus |

Tuomet įvesta reikšmė patenka į sąrašą:

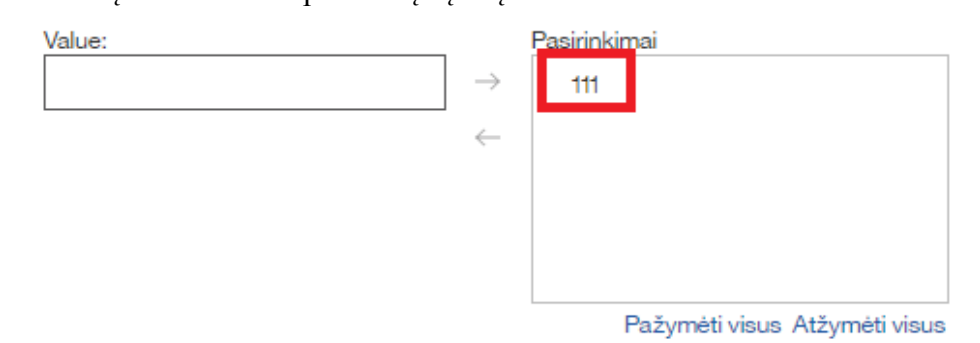

Pasirinkus norimas filtrų reikšmes, puslapio apačioje reikia spausti mygtuką "Į ataskaitą":

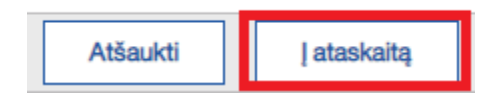

| Modernizavimo projektas "Tarpžinybinės mokestinių duomenų saugyklos modernizavimo paslaugos"     |                |
|--------------------------------------------------------------------------------------------------|----------------|
| REZ -12. Analitinių gebėjimų mokymų (įmonės efektyvumo analizės) ataskaitų naudotojo instrukcija | 11 lapas iš 23 |
| Modernizavimo projekto Užsakovas: Informacinės visuomenės plėtros komitetas                      |                |

## 2.6. Ataskaitos "Įmonių pinigų konvertavimo ciklo analizė" turinys

Kai ataskaita užsikrauna atsidaro langas "Apie dokumentą", kuriame pateikiama pagrindinė informacija apie ataskaitą.

| Apie dokumentą                           | Apskaičiuoti rodikliai           | Pirminiai rodikliai                                                                                       |
|------------------------------------------|----------------------------------|----------------------------------------------------------------------------------------------------|
|                                          |                                  | Informacinės visuomenės plėtros komitetas                                                                 |
|                                          |                                  |                                                                                                    |
|                                          | Tarpzinybir                      | ne mokestinių duomenų saugykla (TDS), http://tds.ivpk.lt                                                  |
|                                          |                                  | Ataskaita Dec 17, 2:22:42<br>atnaujinta: 2020 PM                                                          |
|                                          |                                  | Tipinis dokumentas                                                                                        |
|                                          | Įmo                              | nių pinigų konvertavimo ciklo analizė                                                                     |
| Pateikiamos<br>informacijos<br>aprašvmas | Ataskaitoje pateikiami JA pinig  | jų konvertavimo ciklo duomenys bei tarpiniai rodikliai.                                                   |
| Informacijos                             | Konfidenciali, Dokumente vra     | duomenys apie konkrečius JA.                                                                              |
| konfidencialumas                         | ,,                               |                                                                                                    |
| Naudojamos DV ir                         | TDS duomenu vitrinos: "Pelno     | (nuostolio) ataskaitos", "Balansai"                                                                       |
| pirminiai duomenys                       | Dokumente panaudoti pirminia     | ai duomenys, kuriuos į TDS teikia VMI prie FM ir Registrų centras                                         |
| Dokumento tipas                          | Tipinė ataskaita, skirta naudot  | i TDS darbo vietoje. Atidarydamas dokumentą naudotojas turi pasirinkti laikotarpį bei (neprivalomai)      |
|                                          | pasirinkti JA kodą(-us) ,pagal I | kurį(-iuos) bus formuojama ataskaita (prompt tipo ataskaita).                                             |
| Paskirtis                                | Dokumentas skirtas institucijų   | <ul> <li>- TDS naudotojų darbuotojams, nagrinėjantiems juridinių asmenų finansinius rodiklius.</li> </ul> |
|                                          | Naudojantis dokumentu galima     | a savo kompiuterio ekrane greitai gauti JA pinigų konvertavimo ciklo informaciją pagal pasirinktą         |
|                                          | laikotarpį ir ją išsaugoti PDF a | r kitu formatu.                                                                                           |
| Užsakovai                                | Dokumentas sukurtas pagal T      | DS naudotojų, dalyvavusių analitinių gebėjimų mokymuose, pageidavimą.                                     |

Ataskaitoje "Įmonių pinigų konvertavimo ciklo analizė" yra dar du skirtukai – "Apskaičiuoti rodikliai" ir "Pirminiai rodikliai".

Apie dokumentą

Apskaičiuoti rodikliai Pirminiai rodikliai

|                                                               | 302593132               | 141484837                                     | 302701946           | 277132130                                 | 132206739                                            | 166451720                                | 302242635                                             | 111657920      | 302675896                      |
|---------------------------------------------------------------|-------------------------|-----------------------------------------------|---------------------|-------------------------------------------|------------------------------------------------------|------------------------------------------|-------------------------------------------------------|----------------|--------------------------------|
|                                                               | UAB "CGP<br>Management" | Uždaroji<br>akcinė<br>bendrovė<br>"BALTLANTA" | UAB "Via<br>fortis" | Akcinė<br>bendrovė<br>"Šilutės<br>baldai" | Uždaroji<br>akcinė<br>bendrovė<br>koncernas<br>"SBA" | Akcinė<br>bendrovė<br>"ORLEN<br>Lietuva" | Uždaroji<br>akcinė<br>bendrovė<br>"Realco<br>statyba" | UAB<br>IDAVANG | UAB<br>"Linksmoji<br>pakrantė" |
| Vidutinė<br>atsargų<br>konvertavimo<br>į pardavimus<br>trukmė | 67,360.92               | 38.16                                         | 68.67               | 62.65                                     | 28.80                                                | 11.52                                    | 4.17                                                  | 20.69          | 2.70                           |
| Vidutinis<br>įsiskolinimų<br>surinkimo<br>periodas            | 20,705.14               | 0.07                                          | 55.29               | 12.50                                     | 8.75                                                 | 5.13                                     | 31.25                                                 | 17.26          | 18.17                          |
| Vidutinis<br>skolų<br>tiekėjams<br>mokėjimo<br>periodas       | 82,215.14               | 16.79                                         | 6.57                | 8.52                                      | 1.40                                                 | 5.80                                     | 0.01                                                  | 4.88           | 3.47                           |
| Pinigų<br>konvertavimo<br>ciklas                              | 5,850.92                | 21.45                                         | 117.39              | 66.63                                     | 36.14                                                | 10.85                                    | 35.40                                                 | 33.07          | 17.40                          |

| Modernizavimo projektas "Tarpžinybinės mokestinių duomenų saugyklos modernizavimo paslaugos"     |  |  |
|--------------------------------------------------------------------------------------------------|--|--|
| REZ -12. Analitinių gebėjimų mokymų (įmonės efektyvumo analizės) ataskaitų naudotojo instrukcija |  |  |
|                                                                                                  |  |  |
| Modernizavimo projekto Uzsakovas: informacines visuomenes pletros komitetas                      |  |  |

Tarp jų naviguoti galima paspaudus ant skirtuko pavadinimo kairiuoju pelės klavišu.

Г

Т

| Apie dokume                                       | entą Apsk               | aičiuoti rodikliai                            | Pirminia            | ai rodikliai                              |                                                      |                                          |                                                       |                |
|---------------------------------------------------|-------------------------|-----------------------------------------------|---------------------|-------------------------------------------|------------------------------------------------------|------------------------------------------|-------------------------------------------------------|----------------|
|                                                   |                         |                                               |                     |                                           |                                                      |                                          |                                                       |                |
|                                                   | 302593132               | 141484837                                     | 302701946           | 277132130                                 | 132206739                                            | 166451720                                | 302242635                                             | 111657920      |
|                                                   | UAB "CGP<br>Management" | Uždaroji<br>akcinė<br>bendrovė<br>"BALTLANTA" | UAB "Via<br>fortis" | Akcinė<br>bendrovė<br>"Šilutės<br>baldai" | Uždaroji<br>akcinė<br>bendrovė<br>koncernas<br>"SBA" | Akcinė<br>bendrovė<br>"ORLEN<br>Lietuva" | Uždaroji<br>akcinė<br>bendrovė<br>"Realco<br>statyba" | UAB<br>IDAVANG |
| Vidutinės<br>atsargos                             | 25,942,627              | 3,917,997.5                                   | 2,601,000           | 6,007,500                                 | 48,671,000                                           | 540,313,500                              | 249,578.5                                             | 2,589,000      |
| Pardavimo<br>savikaina                            | 140,572                 | 37,470,707                                    | 13,826,000          | 35,001,000                                | 616,882,000                                          | 17,112,576,000                           | 21,856,067                                            | 45,665,000     |
| Vidutinis<br>pirkėjų<br>įsiskolinimas             | 15,710,267              | 18,074                                        | 4,802,500           | 2,524,000                                 | 26,156,500                                           | 510,030,500                              | 5,944,877                                             | 6,288,500      |
| Grynosios<br>pardavimo<br>pajamos<br>(supaprast.) | 276,948                 | 88,261,504                                    | 31,704,000          | 73,706,000                                | 1,091,646,000                                        | 36,318,568,000                           | 69,445,896                                            | 132,976,000    |
| Vidutinės<br>skolos<br>tiekėjams                  | 121,837,428             | 1,748,352                                     | 265,000             | 839,500                                   | 2,374,000                                            | 274,674,500                              | 897                                                   | 617,000        |
| Pirkimai                                          | 540,906                 | 38,004,220                                    | 14,730,000          | 35,962,000                                | 618,094,000                                          | 17,293,927,000                           | 22,112,682                                            | 46,143,000     |

#### 2.7. Veiksmai su ataskaita "Įmonių pinigų konvertavimo ciklo analizė"

Suformuotoje ataskaitoje galima atlikti rikiavimą, filtravimą bei kitus nesudėtingus veiksmus (taip, kaip nurodyta skyriuje 2.4.).

#### 2.8. Ataskaitos "Pinigų konvertavimo ciklas - grafikai" pradinis langas

Ataskaitą atidaryti galima paspaudus kairįjį pelės klavišą ant jos pavadinimo.

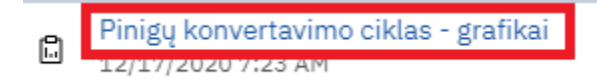

Atsidarius "Pinigų konvertavimo ciklas - grafikai" ataskaitą visų pirma matysite langą, kuriame turėsite pasirinkti vertes, pagal kurias ataskaita bus formuojama. Ataskaitoje "Pinigų konvertavimo ciklas - grafikai" pradiniame lange yra įmonės kodo filtras, kuriame galima įvesti reikiamų įmonių įmonės kodus.

| Modernizavimo projektas "Tarpžinybinės mokestinių duomenų saugyklos modernizavimo paslaugos"     |  |
|--------------------------------------------------------------------------------------------------|--|
| REZ -12. Analitinių gebėjimų mokymų (įmonės efektyvumo analizės) ataskaitų naudotojo instrukcija |  |
| Modernizavimo projekto Užsakovas: Informacinės visuomenės plėtros komitetas                      |  |

# Pasirinkite įmones

Įmonės kodas (rekomenduojama ne daugiau 5):

| Value: |               | Pasirinkimai |
|--------|---------------|--------------|
|        | $\rightarrow$ |              |
|        | $\leftarrow$  |              |
|        |               |              |
|        |               |              |
|        |               |              |

Pažymėti visus Atžymėti visus

Norint įvesti įmonės kodą, pagal kurį ataskaita bus filtruojama, reikia jį įvesti į kairiau esantį lauką:

Įmonės kodas (rekomenduojama ne daugiau 5):

| Value: | $\rightarrow$ | Pasirinkimai                  |
|--------|---------------|-------------------------------|
|        | $\leftarrow$  |                               |
|        |               |                               |
|        |               |                               |
|        |               |                               |
|        |               | Pažymėti visus Atžymėti visus |

Įvedus paspausti ant rodyklės esančios viduryje viršuje:

Įmonės kodas (rekomenduojama ne daugiau 5):

| _ →<br>∠ |                                              |
|----------|----------------------------------------------|
| ←        |                                              |
|          |                                              |
|          |                                              |
|          |                                              |
|          | Doži uzočali u lovuje. Adži uzočali u lovuje |
|          | ~                                            |

Tuomet įvesta reikšmė patenka į sąrašą:

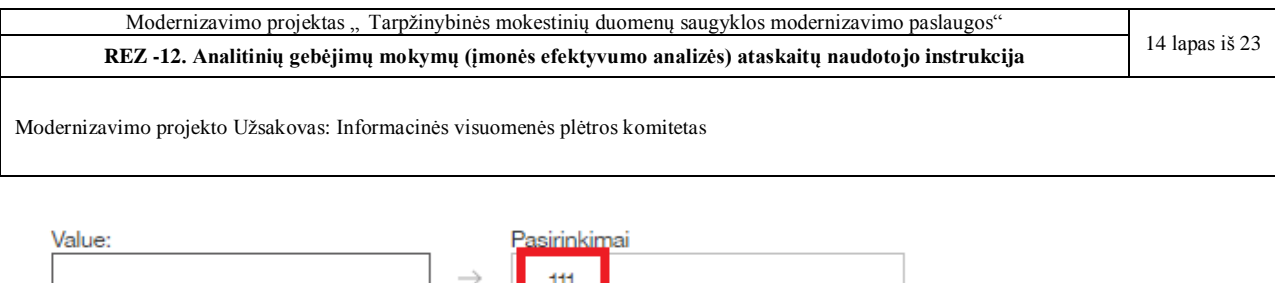

| $\rightarrow$ | 111 |                |                |
|---------------|-----|----------------|----------------|
| $\leftarrow$  |     |                |                |
|               |     |                |                |
|               |     |                |                |
|               |     |                |                |
|               | F   | Pažymėti visus | Atžymėti visus |

Pasirinkus norimas filtrų reikšmes, puslapio apačioje reikia spausti mygtuką "Į ataskaitą":

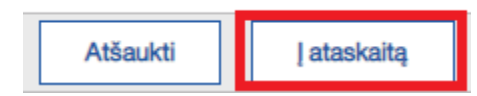

#### 2.9. Ataskaitos "Pinigų konvertavimo ciklas - grafikai" turinys

Kai ataskaita užsikrauna atsidaro langas "Apie dokumentą", kuriame pateikiama pagrindinė informacija apie ataskaitą.

| Apie dokumentą                     | Grafikai          |                                                                                    |                                                  |
|------------------------------------|-------------------|------------------------------------------------------------------------------------|--------------------------------------------------|
|                                    |                   | Informacinės visuomenės plėtros komitetas                                          |                                                  |
|                                    |                   | Tarpžinybinė mokestinių duomenų saugykla (TDS), http://tds.ivpk.lt                 |                                                  |
|                                    |                   |                                                                                    | Ataskaita Dec 17, 2:47:58<br>atnaujinta: 2020 PM |
|                                    |                   | Tipinis dokumentas                                                                 |                                                  |
|                                    |                   | Pinigų konvertavimo ciklas - grafikai                                              |                                                  |
| Pateikiamos informaci<br>aprašymas | jos Ataskaitoje g | rafiškai pateikiami JA pinigų konvertavimo ciklo duomenys bei tarpiniai rodikliai. |                                                  |
| Informacijos<br>konfidencialumas   | Konfidencial      | . Dokumente yra duomenys apie konkrečius JA.                                       |                                                  |
| Naudaiamaa DV ir                   | TDS duomor        | u vitrinas: "Palaa (nuestalia) staskaitas", "Palansai"                             |                                                  |

| Konfidenciali. Dokumente vra duomenvs apie konkrečius JA.                                    |
|----------------------------------------------------------------------------------------------|
|                                                                                              |
|                                                                                              |
| TDS duomenų vitrinos: "Pelno (nuostolio) ataskaitos", "Balansai"                             |
| Dokumente panaudoti pirminiai duomenys, kuriuos į TDS teikia VMI prie FM ir Registrų centras |

| Naudojamos DV ir   | TDS duomenų vitrinos: "Pelno (nuostolio) ataskaitos", "Balansai"                                                                  |
|--------------------|----------------------------------------------------------------------------------------------------|
| pirminiai duomenys | Dokumente panaudoti pirminiai duomenys, kuriuos į TDS teikia VMI prie FM ir Registrų centras                                      |
| Dokumento tipas    | Tipinė ataskaita, skirta naudoti TDS darbo vietoje. Atidarydamas dokumentą naudotojas turi pasirinkti laikotarpį bei JA kodą(-us) |
| -                  | ,pagal kuri(-iuos) bus formuojama ataskaita (prompt tipo ataskaita).                                                              |
| Paskirtis          | Dokumentas skirtas institucijų - TDS naudotojų darbuotojams, nagrinėjantiems juridinių asmenų finansinius rodiklius.              |
|                    | Naudojantis dokumentu galima savo kompiuterio ekrane greitai gauti JA pinigu konvertavimo ciklo informacija pagal pasirinkta      |
|                    | laikotarpi ir ją išsaugoti PDF ar kitu formatu.                                                                                   |
| Užsakovai          | Dokumentas sukurtas pagal TDS naudotojų, dalyvavusių analitinių gebėjimų mokymuose, pageidavimą.                                  |

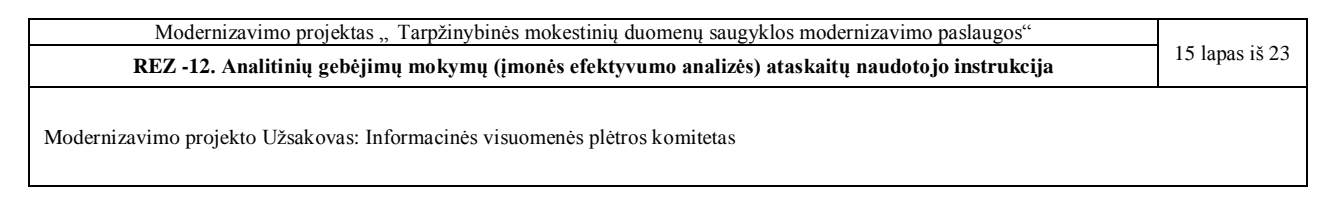

Paspaudus ant skirtuko "Grafikai", atsidaro ataskaitos langas su pasirinktų įmonių grafikais.

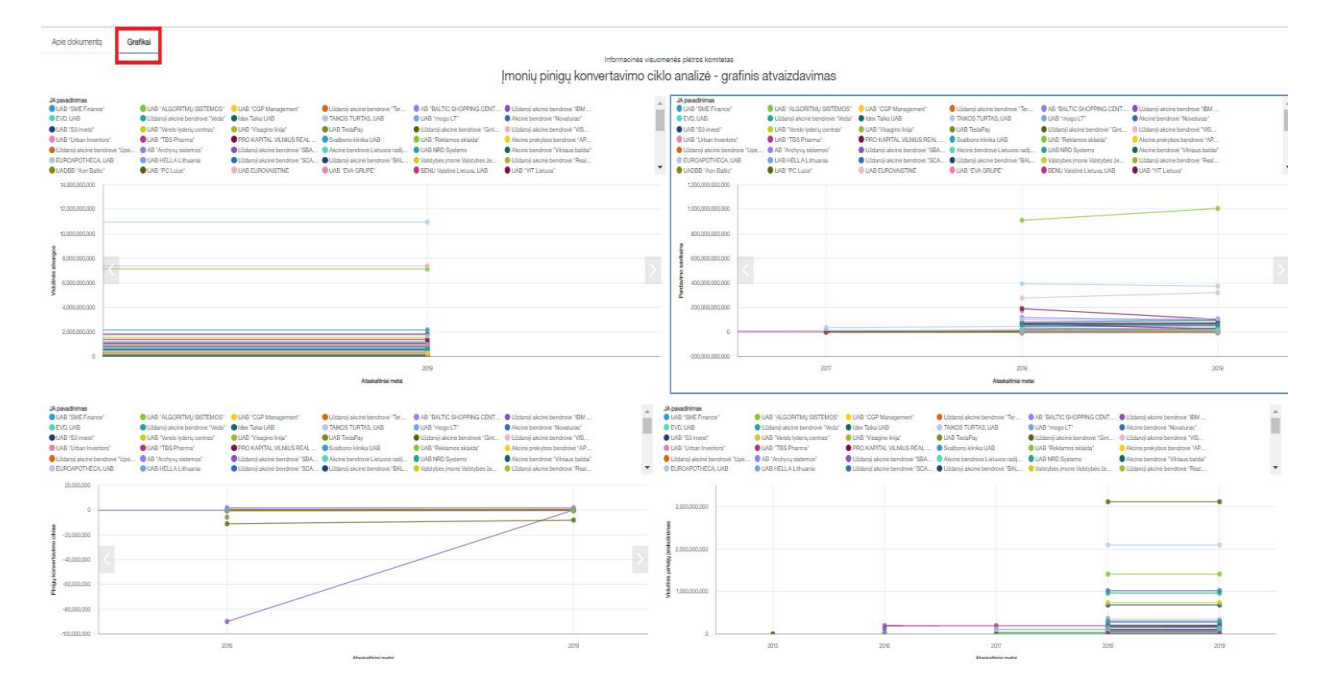

#### 2.10. Veiksmai su ataskaita "Pinigų konvertavimo ciklas - grafikai"

Suformuotoje ataskaitoje galima atlikti grafikų filtravimą. Tai galima atlikti kairiuoju pelės klavišu paspaudus ant norimo grafiko. Viršuje kairėje atsiranda meniu su įvairiomis parinktimis:

| Apie dokumentą                                                                                                    | Gra                                  | afikal                                                                                                    |                                                                                                    |                                                                                                    |                                                                                                    |                                                                                                    | Įmonių pinigų konv                                                                                                    | Informacinės visuome<br>vertavimo ciklo |
|----------------------------------------------------------------------------------------------------|--------------------------------------|----------------------------------------------------------------------------------------------------|----------------------------------------------------------------------------------------------------|----------------------------------------------------------------------------------------------------|----------------------------------------------------------------------------------------------------|----------------------------------------------------------------------------------------------------|----------------------------------------------------------------------------------------------------|-----------------------------------------|
| JA pavadinimas<br>UAB "SME Finance"<br>EVD, UAB<br>UAB "S3 invest"<br>UAB "Urban Invento<br>Uždaroji akcinė beni<br>EUROAPOTHECA I<br>UADBB "Aon Baltic" | "<br>ors"<br>idrovė "Upė<br>UAB<br>" | UAB 'ALGORITMU SISTEMOS' UJdaroj akcine bendrove "Veda" UJAB 'Vesto Veda' UJAB 'Vesto Veda' UAB 'TBS Pharma' AB 'Archyvy sistemos' UAB HELLA Lihuania UAB PC Lúzi" | UAB "CGP Management" Idex Taika UAB UAB "Visagino Inija" PRO KAPITAL VILNIUS REAL Uždaroj akcinė bendrovė "SGA Uždaroj akcinė bendrovė "SCA UAB EUROVAISTINE | Užidaroji akcinė bendrovė "Ter<br>TAIKOS TURTAS, LIAB<br>UAB TestaPay<br>Svalbono klinika UAB<br>Akcinė bendrovė Lieturos radij<br>Užidaroji akcinė bendrovė "BAL<br>UAB "EVG GRUPE" | AB 'BALTIC S     UAB 'mogo L'     Uždaroji akcin     UAB 'Reklami     UAB 'Reklami     UAB NRD Sys     Valstybės įmo     BENU Valstinė | HOPPING CENT<br>T <sup>*</sup><br>é bendrové "Gint<br>ss sklaida"<br>tems<br>né Valstybés že<br>t Lietuva, UAB | Uždaroji akcinė bendrovė 'IBM Akcinė bendrovė 'Nvasturas' Uždaroji akcinė bendrovė 'NVS Akcinė prekybos bendrovė 'AP<br>Akcinė prekybos bendrovė 'AP<br>Uždaroji akcinė bendrovė 'Real<br>Uždaroji akcinė bendrovė 'Real | ▲<br>▼                                  |
| 14,000,000,000                                                                                                    |                                      |                                                                                                    |                                                                                                    |                                                                                                    |                                                                                                    |                                                                                                    |                                                                                                    |                                         |
| 10,000,000,000                                                                                                    |                                      |                                                                                                    |                                                                                                    |                                                                                                    | •                                                                                                    |                                                                                                    |                                                                                                    |                                         |
| 8,000,000,000                                                                                                    | <                                    |                                                                                                    |                                                                                                    |                                                                                                    | •                                                                                                    |                                                                                                    |                                                                                                    | >                                       |
| 4,000,000,000                                                                                                    |                                      |                                                                                                    |                                                                                                    |                                                                                                    |                                                                                                    |                                                                                                    |                                                                                                    |                                         |
| 2,000,000,000                                                                                                    |                                      |                                                                                                    |                                                                                                    |                                                                                                    |                                                                                                    |                                                                                                    |                                                                                                    |                                         |
| 0                                                                                                    |                                      |                                                                                                    |                                                                                                    | Ataskaitiniai metai                                                                                                    | 201                                                                                                    | 9                                                                                                    |                                                                                                    |                                         |

Paspaudus ant piltuvėlio simbolio atsidaro langas su filtrais. Praskleidus filtrą "JA pavadinimas" galima sužymėti reikiamas įmonės. Praskleidus filtrą "Ataskaitiniai metai" galima sužymėti

| Modernizavimo projektas "Tarpžinybinės mokestinių duomenų saugyklos modernizavimo paslaugos"     |  |
|--------------------------------------------------------------------------------------------------|--|
| REZ -12. Analitinių gebėjimų mokymų (įmonės efektyvumo analizės) ataskaitų naudotojo instrukcija |  |
| Modernizavimo projekto Užsakovas: Informacinės visuomenės plėtros komitetas                      |  |

reikalingus metus. Paspaudus ant filtro "Vidutinės atsargos" galima įrašyti vidutinių atsargų rėžius, pagal kuriuos duomenys bus išfiltruoti.

| × |
|---|
|   |
|   |
|   |
|   |
|   |
|   |
|   |
|   |

## 2.11. Ataskaitos "Gamybinių įmonių atsargų apyvartumas" pradinis langas

Ataskaitą atidaryti galima paspaudus kairįjį pelės klavišą ant jos pavadinimo.

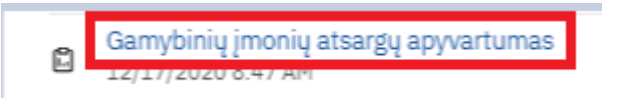

Atsidarius "Gamybinių įmonių atsargų apyvartumas" ataskaitą visų pirma matysite langą, kuriame turėsite pasirinkti vertes, pagal kurias ataskaita bus formuojama. Ataskaitoje "Gamybinių įmonių atsargų apyvartumas" pradiniame lange yra ataskaitinių metų filtras, kuriuo reguliuojama už kuriuos metus bus formuojama ataskaita. Iš sąrašo galite pasirinkti tik vienus metus. Norint tai padaryti reikia kairiuoju pelės klavišu paspausti ant sąrašo, bei jam išsiskleidus, paspausti ant norimos vertės.

Pasirinkite ataskaitinius metus:

| * | Ataskaitiniai metai | $\sim$ |  |
|---|---------------------|--------|--|
|---|---------------------|--------|--|

Pasirinkus norimas filtrų reikšmes, puslapio apačioje reikia spausti mygtuką "Į ataskaitą":

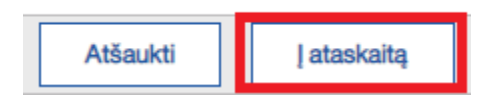

| Modernizavimo projektas "Tarpžinybinės mokestinių duomenų saugyklos modernizavimo paslaugos"     |  |  |
|--------------------------------------------------------------------------------------------------|--|--|
| REZ -12. Analitinių gebėjimų mokymų (įmonės efektyvumo analizės) ataskaitų naudotojo instrukcija |  |  |
|                                                                                                  |  |  |
| Modernizavimo projekto Užsakovas: Informacinės visuomenės plėtros komitetas                      |  |  |

## 2.12. Ataskaitos "Gamybinių įmonių atsargų apyvartumas" turinys

Kai ataskaita užsikrauna atsidaro langas "Apie dokumentą", kuriame pateikiama pagrindinė informacija apie ataskaitą.

| Apie dokumentą                                                                                                    | Gamybinių įmonių atsargų apyvartumas                                                                                                    |  |  |  |  |  |  |  |
|----------------------------------------------------------------------------------------------------|----------------------------------------------------------------------------------------------------|--|--|--|--|--|--|--|
|                                                                                                    | Informacinės visuomenės plėtros komitetas                                                                                                    |  |  |  |  |  |  |  |
|                                                                                                    | Tarpžinybinė mokestinių duomenų saugykla (TDS), http://tds.ivpk.lt                                                                                                    |  |  |  |  |  |  |  |
|                                                                                                    | Ataskaita Dec 17, 3:46:29<br>atnaujinta: 2020 PM                                                                                                    |  |  |  |  |  |  |  |
|                                                                                                    | Tipinis dokumentas                                                                                                    |  |  |  |  |  |  |  |
|                                                                                                    | Gamybinių įmonių atsargų apyvartumas                                                                                                    |  |  |  |  |  |  |  |
| Pateikiamos informacijos<br>aprašymas                                                                                                    | Ataskaitoje pateikiami duomenys apie gamybinių įmonių atsargų apyvartumą, bei jo skaičiavimui naudojamus tarpinius rodiklius                                             |  |  |  |  |  |  |  |
| Informacijos<br>konfidencialumas                                                                                                    | Konfidenciali. Dokumente pateikiama informacija apie konkrečius JA.                                                                                                    |  |  |  |  |  |  |  |
| Naudojamos DV ir pirminiai                                                                                                    | TDS duomenų vitrinos: "Pelno (nuostolio) ataskaitos", "Balansai"                                                                                                    |  |  |  |  |  |  |  |
| duomenys                                                                                                    | duomenys Dokumente panaudoti pirminiai duomenys, kuriuos į TDS teikia VMI prie FM ir Registrų centras                                                                    |  |  |  |  |  |  |  |
| Dokumento tipas Tipinė ataskaita, skirta naudoti TDS darbo vietoje. Atidarydamas dokumentą naudotojas turi pasirinkti laikotarpį, pagal kurį bus formuojama ataskaita (prompt tipo ataskaita). |                                                                                                    |  |  |  |  |  |  |  |
| Paskirtis                                                                                                    | Paskirtis Dokumentas skirtas institucijų - TDS naudotojų darbuotojams, nagrinėjantiems konkrečių JA finansinius rodiklius.                                               |  |  |  |  |  |  |  |
|                                                                                                    | Naudojantis dokumentu galima savo kompiuterio ekranė greitai gauti JA atsargų apyvartumo informaciją pagal pasirinktą<br>laikotarpi ir ja išsaugoti PDF ar kitų formatų. |  |  |  |  |  |  |  |
| Užsakovai                                                                                                    | Dokumentas sukurtas pagal TDS naudotoju, dalyvavusių analitinių gebėjimų mokymuose, pageidavimą.                                                                         |  |  |  |  |  |  |  |

Paspaudus ant skirtuko "Gamybinių įmonių atsargų apyvartumas", atsidaro ataskaitos langas su duomenų lentelė.

| Apie dokumentą Gamybinių įmonių atsargų apyvartumas |                        | Gamybinių įmonių atsargų apyvartumas           |                                                                                    |                           |                      |                                         |                                          |                                         |                                          |                                                 |
|-----------------------------------------------------|------------------------|------------------------------------------------|------------------------------------------------------------------------------------|---------------------------|----------------------|-----------------------------------------|------------------------------------------|-----------------------------------------|------------------------------------------|-------------------------------------------------|
|                                                     |                        |                                                | •                                                                                  | Ga                        | mybinių įm           | onių atsargų apy                        | vartumas                                 |                                         |                                          |                                                 |
|                                                     |                        |                                                |                                                                                    |                           | ATSARGOS             | ATSARGOS                                |                                          | ILGALAIKIS TURTAS                       |                                          |                                                 |
|                                                     |                        |                                                |                                                                                    |                           |                      | Einamųjų fin.metų<br>reikšmė (balansai) | Praėjusių fin.metų<br>reikšmė (balansai) | Einamųjų fin.metų<br>reikšmė (balansai) | Praėjusių fin.metų<br>reikšmė (balansai) | Einamųjų fin.metų reikšmė<br>(pelnas-nuostolis) |
| 110012112                                           | UAB IDW                |                                                | Kita, niekur kitur nepriskirta, gamyba                                             | Vilniaus<br>apskritis     | Vilniaus m.<br>sav.  | 1,806,042                               | 1,767,788                                | 660,278                                 | 40,652,374                               | 8,896,236                                       |
| 110052936                                           | UAB "LIE               | TUVOS MONETŲ KALYKLA"                          | Monetų kalimas                                                                     | Vilniaus<br>apskritis     | Vilniaus m.<br>sav.  | 1,689,222                               | 3,317,281                                | 3,352,650                               | 3,605,948                                | 5,946,856                                       |
| 110080729                                           | Akciné be              | endrovė Giraitės ginkluotės gamykla            | Ginklų ir šaudmenų gamyba                                                          | Kauno<br>apskritis        | Kauno r. sav.        | 4,478,380                               | 5,430,522                                | 13,075,161                              | 13,642,912                               | 9,407,581                                       |
| 110342843                                           | UŽDARO                 | JI AKCINÉ BENDROVÉ "INTERVILŽA"                | Plastikinių statybos dirbinių gamyba                                               | Vilniaus<br>apskritis     | Vilniaus m.<br>sav.  | 682,695                                 | 554,624                                  | 1,142,182                               | 1,330,579                                | 1,874,549                                       |
| 110355919                                           | UAB "AVA               | ADAN"                                          | Apatinių drabužių siuvimas                                                         | Marijampolės<br>apskritis | Marijampolés<br>sav. | 860,398                                 | 1,131,023                                | 924,036                                 | 858,196                                  | 12,176,366                                      |
| 110383288                                           | UAB "LTP               | 9°                                             | Kitų viršutinių drabužių siuvimas                                                  | Kauno<br>apskritis        | Kauno m.<br>sav.     | 5,890,174                               | 5,855,963                                | 3,220,583                               | 849,816                                  | 28,332,416                                      |
| 110395970                                           | UAB "ELC               | BAMA-ELEKTRONIKA"                              | Matavimo, bandymo, navigacinės ir kontrolės įrangos<br>prietaisų ir aparatų gamyba | Vilniaus<br>apskritis     | Vilniaus m.<br>sav.  | 2,073,189                               | 1,874,428                                | 1,126,343                               | 1,186,095                                | 5,390,872                                       |
| 110433047                                           | UAB "Mic               | la LT*                                         | Kitų, niekur kitur nepriskirtų, nemetalo mineralinių<br>produktų gamyba            | Klaipėdos<br>apskritis    | Klaipėdos r.<br>sav. | 4,758,892                               | 3,566,863                                | 2,200,520                               | 2,610,841                                | 18,973,893                                      |
| 110506132                                           | UAB "PH                | LIP MORRIS LIETUVA"                            | Tabako gaminių gamyba                                                              | Klaipėdos<br>apskritis    | Klaipėdos m.<br>sav. | 4,774,781                               | 3,994,950                                | 126,108,358                             | 115,701,524                              | 66,874,331                                      |
| 110517680                                           | Uždaroji a             | akcinė bendrovė "VILTECHMEDA"                  | Medicinos ir odontologijos prietaisų, instrumentų ir<br>reikmenų gamyba            | Vilniaus<br>apskritis     | Vilniaus m.<br>sav.  | 3,215,492                               | 3,092,295                                | 3,627,777                               | 3,316,982                                | 11,021,709                                      |
| 110544229                                           | AB "LITE               | KSAS"                                          | Gatavų tekstilės dirbinių, išskyrus drabužius, gamyba                              | Kauno<br>apskritis        | Kauno m.<br>sav.     | 3,337,090                               | 3,190,288                                | 6,155,225                               | 6,390,146                                | 8,889,839                                       |
| 110552090                                           | Lietuvos-<br>"Jadeclou | Anglijos uždaroji akcinė bendrovė<br>ud-Vilma" | Kitų viršutinių drabužių siuvimas                                                  | Vilniaus<br>apskritis     | Vilniaus m.<br>sav.  | 170,084                                 | 178,159                                  | 1,229,298                               | 2,177,607                                | 1,506,786                                       |

Naudojant mygtukus naršyklės lango apačioje galitė naviguoti per ataskaitos lapus.

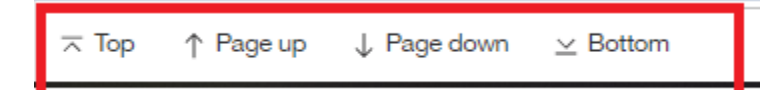

Modernizavimo projekto Užsakovas: Informacinės visuomenės plėtros komitetas

Paspaudė mygtuką "Top" būsite nukreipti į ataskaitos pradžią. Paspaudė myktuką "Page up" busite nukreipti į ankstesnį ataskaitos lapą. Paspaudė mygtuką "Page down" busite nukreipti į sekanti ataskaitos lapą. Paspaudė mygtuką "Bottom" būsite nukreipti į paskutinį ataskaitos lapą.

#### 2.13. Veiksmai su ataskaita "Gamybinių įmonių atsargų apyvartumas"

Suformuotoje ataskaitoje galima atlikti rikiavimą, filtravimą bei kitus nesudėtingus veiksmus (taip, kaip nurodyta skyriuje 2.4.).

#### 2.14. Ataskaitos "Prekybinių įmonių atsargų apyvartumas" pradinis langas

Ataskaitą atidaryti galima paspaudus kairįjį pelės klavišą ant jos pavadinimo.

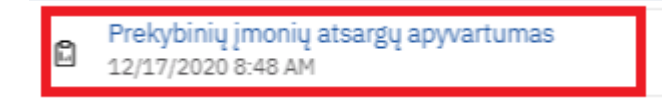

Atsidarius "Prekybinių įmonių atsargų apyvartumas" ataskaitą visų pirma matysite langą, kuriame turėsite pasirinkti vertes, pagal kurias ataskaita bus formuojama. Ataskaitoje "Prekybinių įmonių atsargų apyvartumas" pradiniame lange yra ataskaitinių metų filtras, kuriuo reguliuojama už kuriuos metus bus formuojama ataskaita. Iš sąrašo galite pasirinkti tik vienus metus. Norint tai padaryti reikia kairiuoju pelės klavišu paspausti ant sąrašo, bei jam išsiskleidus, paspausti ant norimos vertės.

Pasirinkite ataskaitinius metus:

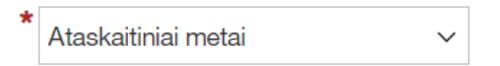

Pasirinkus norimas filtrų reikšmes, puslapio apačioje reikia spausti mygtuką "Į ataskaitą":

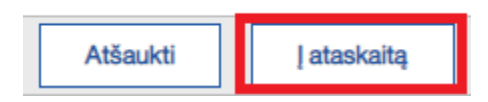

#### 2.15. Ataskaitos "Prekybinių įmonių atsargų apyvartumas" turinys

Kai ataskaita užsikrauna atsidaro langas "Apie dokumentą", kuriame pateikiama pagrindinė informacija apie ataskaitą.

| Modernizavimo projektas "Tarpžinybinės mokestinių duomenų saugyklos modernizavimo paslaugos"     |                                                                    |                            |  |  |  |
|--------------------------------------------------------------------------------------------------|--------------------------------------------------------------------|----------------------------|--|--|--|
| REZ -12. Analitinių gebėjimų mokymų (įmonės efektyvumo analizės) ataskaitų naudotojo instrukcija |                                                                    |                            |  |  |  |
| Modernizavimo projek                                                                             | to Užsakovas: Informacinės visuomenės plėtros komitetas            |                            |  |  |  |
| Apie dokumentą                                                                                   | Prekybinių įmonių atsargų apyvartumas                              |                            |  |  |  |
|                                                                                                  | Informacinės visuomenės plėtros komitetas                          |                            |  |  |  |
|                                                                                                  | Tarpžinybinė mokestinių duomenų saugykla (TDS), http://tds.ivpk.lt |                            |  |  |  |
|                                                                                                  | Ataskaita<br>atnaujinta:                                           | Dec 17, 4:11:43<br>2020 PM |  |  |  |
|                                                                                                  | Tipinis dokumentas                                                 |                            |  |  |  |

Prekybinių įmonių atsargų apyvartumas

| Pateikiamos informacijos<br>aprašymas | Ataskaitoje pateikiami duomenys apie prekybinių įmonių atsargų apyvartumą, bei jo skaičiavimui naudojamus tarpinius rodiklius    |
|---------------------------------------|----------------------------------------------------------------------------------------------------|
| Informacijos                          | Konfidenciali. Dokumente pateikiama informacija apie konkrečius JA.                                                              |
| Konfidencialumas                      |                                                                                                    |
| Naudojamos DV ir pirminiai            | TDS duomenų vitrinos: "Pelno (nuostolio) ataskaitos", "Balansai"                                                                 |
| duomenys                              | Dokumente panaudoti pirminiai duomenys, kuriuos į TDS teikia VMI prie FM ir Registrų centras                                     |
| Dokumento tipas                       | Tipinė ataskaita, skirta naudoti TDS darbo vietoje. Atidarydamas dokumentą naudotojas turi pasirinkti laikotarpį, pagal kurį bus |
|                                       | formuojama ataskaita (prompt tipo ataskaita).                                                                                    |
| Paskirtis                             | Dokumentas skirtas institucijų - TDS naudotojų darbuotojams, nagrinėjantiems konkrečių JA finansinius rodiklius.                 |
|                                       | Naudojantis dokumentu galima savo kompiuterio ekrane greitai gauti JA atsargų apyvartumo informaciją pagal pasirinktą            |
|                                       | laikotarpį ir ją išsaugoti PDF ar kitu formatu.                                                                                  |
| Užsakovai                             | Dokumentas sukurtas pagal TDS naudotojų, dalyvavusių analitinių gebėjimų mokymuose, pageidavimą.                                 |

Paspaudus ant skirtuko "Prekybinių įmonių atsargų apyvartumas", atsidaro ataskaitos langas su duomenų lentelė.

| Apie dokur | mentą                                     | Prekybinių įmonių atsargų apyvartu      | umas                                                                                             |                       |                     |                                         |                                          |                                         |                                          |
|------------|-------------------------------------------|-----------------------------------------|--------------------------------------------------------------------------------------------------|-----------------------|---------------------|-----------------------------------------|------------------------------------------|-----------------------------------------|------------------------------------------|
|            | Informacinės visuomenės plėtros komitetas |                                         |                                                                                                  |                       |                     |                                         |                                          |                                         |                                          |
|            |                                           |                                         |                                                                                                  | F                     | rekybin             | iu imoniu atsargu                       | apyvartumas                              |                                         |                                          |
|            |                                           |                                         |                                                                                                  |                       | -                   | ATSARGOS                                |                                          | ILGALAIKIS TURTAS                       |                                          |
|            |                                           |                                         |                                                                                                  |                       |                     | Einamųjų fin.metų<br>reikšmė (balansai) | Praėjusių fin.metų<br>reikšmė (balansai) | Einamųjų fin.metų<br>reikšmė (balansai) | Praėjusių fin.metų<br>reikšmė (balansai) |
| 110042632  | UAB "Konic                                | ca Minolta Baltia"                      | Kitų įstaigos mašinų ir įrangos didmeninė prekyba                                                | Vilniaus<br>apskritis | Vilniaus<br>m. sav. | 536,533                                 | 555,036                                  | 1,853,157                               | 1,513,326                                |
| 110165898  | Uždaroji ako<br>INTERNATI                 | ciné bendrové "FRAGRANCES<br>IONAL"     | Kvepalų ir kosmetikos priemonių didmeninė prekyba                                                | Vilniaus<br>apskritis | Vilniaus<br>m. sav. | 3,647,489                               | 4,674,854                                | 12,610,578                              | 14,625,395                               |
| 110179684  | UŽDAROJI                                  | AKCINĖ BENDROVĖ ABB                     | Kitų mašinų ir įrangos didmeninė prekyba                                                         | Vilniaus<br>apskritis | Vilniaus<br>r. sav. | 1,234,000                               | 2,188,000                                | 4,324,000                               | 4,486,000                                |
| 110187827  | Uždaroji ak                               | ciné bendrové "ELECTROLUX"              | Elektrinių buitinių aparatų arba prietaisų didmeninė prekyba                                     | Vilniaus<br>apskritis | Vilniaus<br>m. sav. | 0                                       | 0                                        | 171,741                                 | 270,716                                  |
| 110193723  | Uždaroji ak                               | cinė bendrovė "PALINK"                  | Mažmeninė prekyba nespecializuotose parduotuvėse, kuriose<br>vyrauja maistas, gėrimai ir tabakas | Vilniaus<br>apskritis | Vilniaus<br>m. sav. | 48,827,000                              | 45,047,000                               | 101,519,000                             | 96,700,000                               |
| 110199943  | UAB "ALSO                                 | D Lietuva"                              | Kompiuterių, jų išorinės ir programinės įrangos didmeninė<br>prekyba                             | Kauno<br>apskritis    | Kauno r.<br>sav.    | 5,834,000                               | 6,617,000                                | 2,742,000                               | 3,256,000                                |
| 110360528  | UAB "DOJU                                 | JS agro"                                | Žemės ūkio mašinų, įrangos ir reikmenų didmeninė prekyba                                         | Vilniaus<br>apskritis | Vilniaus<br>m. sav. | 43,870,061                              | 19,001,447                               | 3,926,804                               | 2,077,234                                |
| 110365450  | UAB "Benn                                 | et distributors"                        | Alkoholinių gėrimų didmeninė prekyba                                                             | Vilniaus<br>apskritis | Vilniaus<br>m. sav. | 10,058,000                              | 11,259,000                               | 4,091,000                               | 3,272,000                                |
| 110395066  | UAB "Litba                                | na"                                     | Vaisių, uogų ir daržovių didmeninė prekyba                                                       | Vilniaus<br>apskritis | Vilniaus<br>m. sav. | 438,884                                 | 569,962                                  | 2,207,426                               | 2,370,730                                |
| 110407458  | Uždaroji ako<br>MENARINI                  | ciné bendrové "BERLIN CHEMIE<br>BALTIC" | Farmacijos prekių didmeninė prekyba                                                              | Vilniaus<br>apskritis | Vilniaus<br>m. sav. | 14,176,340                              | 10,762,141                               | 898,409                                 | 1,497,232                                |

Naudojant mygtukus naršyklės lango apačioje galitė naviguoti per ataskaitos lapus.

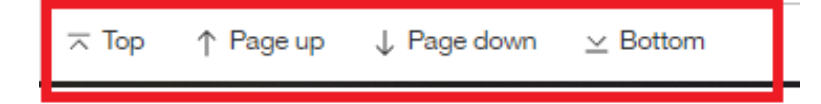

Paspaudė mygtuką "Top" būsite nukreipti į ataskaitos pradžią. Paspaudė myktuką "Page up" busite nukreipti į ankstesnį ataskaitos lapą. Paspaudė mygtuką "Page down" busite nukreipti į sekanti ataskaitos lapą. Paspaudė mygtuką "Bottom" būsite nukreipti į paskutinį ataskaitos lapą.

| Modernizavimo projektas "Tarpžinybinės mokestinių duomenų saugyklos modernizavimo paslaugos"     |  |  |  |
|--------------------------------------------------------------------------------------------------|--|--|--|
| REZ -12. Analitinių gebėjimų mokymų (įmonės efektyvumo analizės) ataskaitų naudotojo instrukcija |  |  |  |
| Modernizavimo projekto Užsakovas: Informacinės visuomenės plėtros komitetas                      |  |  |  |

## 2.16. Veiksmai su ataskaita "Prekybinių įmonių atsargų apyvartumas"

Suformuotoje ataskaitoje galima atlikti rikiavimą, filtravimą bei kitus nesudėtingus veiksmus (taip, kaip nurodyta skyriuje 2.4.).

#### 2.17. Ataskaitos "Pelnas prieš ir po apmok." pradinis langas

Ataskaitą atidaryti galima paspaudus kairįjį pelės klavišą ant jos pavadinimo.

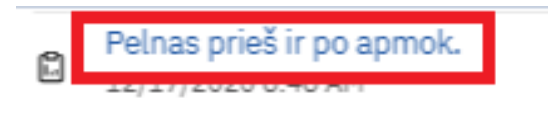

Atsidarius "Pelnas prieš ir po apmok." ataskaitą visų pirma matysite langą, kuriame turėsite pasirinkti vertes, pagal kurias ataskaita bus formuojama. Ataskaitoje "Pelnas prieš ir po apmok" yra ataskaitinio laikotarpio filtras, kuriame vienu metu galima pasirinkti daugiau nei vienus metus ir įmonės kodo filtras, kuriame galima įvesti reikiamų įmonių įmonės kodus.

| Pas   | sirinkite laikotarpį       |               |                    |
|-------|----------------------------|---------------|--------------------|
|       | 2015                       |               |                    |
|       | 2016                       |               |                    |
|       | 2017                       |               |                    |
|       | 2018                       |               |                    |
|       | 2019                       |               |                    |
|       | 2020                       | •             |                    |
|       | Pažymėti visus Atžymėti vi | sus           |                    |
| Įmo   | onių kodai                 |               |                    |
| Value |                            | _             | Pasirinktos įmonės |
|       |                            | $\rightarrow$ |                    |
|       |                            | $\leftarrow$  |                    |
|       |                            |               |                    |
|       |                            |               |                    |
|       |                            |               |                    |

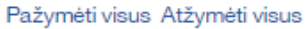

Norit pasirinkti ataskaitinius metus reikia kairiuoju pelės klavišu paspsausti ant šalia norimos vertės esančio kvadrato.

| Modernizavimo projektas "Tarpžinybinės mokestinių duomenų saugyklos modernizavimo paslaugos"     |  |  |  |
|--------------------------------------------------------------------------------------------------|--|--|--|
| REZ -12. Analitinių gebėjimų mokymų (įmonės efektyvumo analizės) ataskaitų naudotojo instrukcija |  |  |  |
| Modernizavimo projekto Užsakovas: Informacinės visuomenės plėtros komitetas                      |  |  |  |

Norint įvesti įmonės kodą, pagal kurį ataskaita bus filtruojama, reikia jį įvesti į kairiau esantį lauką:

Įmonės kodas (rekomenduojama ne daugiau 5):

| Value: | $\rightarrow$ | Pasirinkimai                  |
|--------|---------------|-------------------------------|
|        | $\leftarrow$  |                               |
|        |               |                               |
|        |               |                               |
|        |               | Pažymėti visus Atžymėti visus |

Įvedus paspausti ant rodyklės esančios viduryje viršuje:

Įmonės kodas (rekomenduojama ne daugiau 5):

| Value: | Pasirinkimai                  |
|--------|-------------------------------|
| 111    | $\rightarrow$                 |
|        | $\leftarrow$                  |
|        |                               |
|        |                               |
|        |                               |
|        | Pažymėti visus Atžymėti visus |

Tuomet įvesta reikšmė patenka į sąrašą:

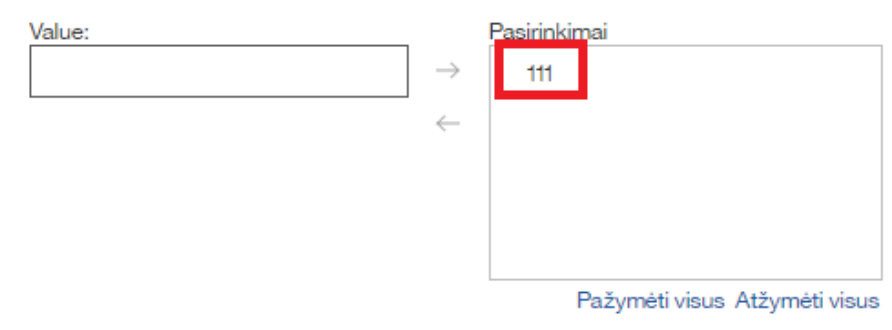

Pasirinkus norimas filtrų reikšmes, puslapio apačioje reikia spausti mygtuką "Į ataskaitą":

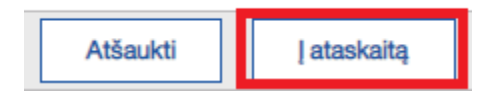

| Modernizavimo projektas "Tarpžinybinės mokestinių duomenų saugyklos modernizavimo paslaugos"     |                |  |
|--------------------------------------------------------------------------------------------------|----------------|--|
| REZ -12. Analitinių gebėjimų mokymų (įmonės efektyvumo analizės) ataskaitų naudotojo instrukcija | 22 lapas iš 23 |  |
| Modernizavimo projekto Užsakovas: Informacinės visuomenės plėtros komitetas                      |                |  |

## 2.18. Ataskaitos "Pelnas prieš ir po apmok." turinys

Kai ataskaita užsikrauna atsidaro langas "Apie dokumentą", kuriame pateikiama pagrindinė informacija apie ataskaitą.

| Apie dokumentą | Pelnas prieš ir po apmok. |                                                                                                    |                                                  |
|----------------|---------------------------|----------------------------------------------------------------------------------------------------|--------------------------------------------------|
|                | Tarpžinybinė              | Informacinės visuomenės plėtros komitetas<br>mokestinių duomenų saugykla (TDS), http://tds.ivpk.lt |                                                  |
|                |                           |                                                                                                    | Ataskaita Dec 17, 3:55:46<br>atnaujinta: 2020 PM |

Tipinis dokumentas

#### Pelnas prieš ir po apmokestinimo

| Pateikiamos informacijos   | Ataskaitoje pateikiami duomenys apie juridinių asmenų (JA) pelną prieš ir po apmokestinimo per pasirinktą laikotarpį.            |
|----------------------------|----------------------------------------------------------------------------------------------------|
| aprašymas                  |                                                                                                    |
| Informacijos               | Konfidenciali. Dokumente pateikiama informacija apie konkrečius JA.                                                              |
| konfidencialumas           |                                                                                                    |
| Naudojamos DV ir pirminiai | TDS duomenų vitrina: "Pelno (nuostolio) ataskaitos"                                                                              |
| duomenys                   | Dokumente panaudoti pirminiai duomenys, kuriuos į TDS teikia VMI prie FM ir Registrų centras                                     |
| Dokumento tipas            | Tipinė ataskaita, skirta naudoti TDS darbo vietoje. Atidarydamas dokumentą naudotojas turi pasirinkti laikotarpį, pagal kurį bus |
|                            | formuojama ataskaita (prompt tipo ataskaita).                                                                                    |
| Paskirtis                  | Dokumentas skirtas institucijų - TDS naudotojų darbuotojams, nagrinėjantiems konkrečių JA finansinius rodiklius.                 |
|                            | Naudojantis dokumentu galima savo kompiuterio ekrane greitai gauti JA pelno informaciją pagal pasirinktą laikotarpį ir ją        |
|                            | išsaugoti PDF ar kitu formatu.                                                                                                   |
| Ližsakovai                 | Dokumentas sukurtas pagal TDS paudotoju, dalvvavusju apalitinju gebėjimų mokymuose, pageidavima                                  |

Paspaudus ant skirtuko "Pelnas prieš ir po apmok.", atsidaro ataskaitos langas su duomenų lentelė.

| Apie dokumentą      | Pelnas prieš                  | ir po apmok |                                    |           |                                                            |                                  | Informa                       | acinės visuo           | omenės plėtros komit          | etas      |  |
|---------------------|-------------------------------|-------------|------------------------------------|-----------|------------------------------------------------------------|----------------------------------|-------------------------------|------------------------|-------------------------------|-----------|--|
| Einamųjų            | 110076645                     |             | 110057869                          |           | 111744827                                                  |                                  | 110082737                     |                        | 110707135                     |           |  |
| fin.metų<br>reikšmė | AB "SEB gyvybės o             | draudimas"  | Akcinė draudimo be<br>"Gjensidige" | endrové   | Uždaroji akcinė gyvybės draudi<br>bendrovė "Aviva Lietuva" | UAB "PZU LIETUVA G<br>DRAUDIMAS" | YVYBĖS                        | ERGO Life Insurance SE |                               |           |  |
|                     | Pelnas prieš<br>apmokestinimą | Pelnas      | Pelnas prieš<br>apmokestinimą      | Pelnas    | Pelnas prieš apmokestinimą                                 | Pelnas                           | Pelnas prieš<br>apmokestinimą | Pelnas                 | Pelnas prieš<br>apmokestinimą | Pelnas    |  |
| 2018                | 4,719,489 4,578,492           |             | 6,333,257                          | 6,186,120 | 10,767,082 10,660,321                                      |                                  | 104,068 102,256               |                        | 2,788,016                     | 2,700,681 |  |
| 2019                |                               |             | 5,562,055                          | 6,220,165 | 10,523,024                                                 | 10,485,035                       | 314,238                       | 308,236                | 5,604,813                     | 5,572,515 |  |

#### 2.19. Veiksmai su ataskaita "Pelnas prieš ir po apmok."

Suformuotoje ataskaitoje galima atlikti rikiavimą, filtravimą bei kitus nesudėtingus veiksmus (taip, kaip nurodyta skyriuje 2.4.).

#### 2.20. Ataskaitų išeksportavimas pasirinktu formatu

Norint bet kuria iš ankščiau paminėtų ataskaitų išeksportuoti CSV, PDF ar kitu formatu bei ją išsaugoti kompiuteryje reikia paspausti ant puslapio viršuje kairėje, šalia run mygtuko esančios varnelės:

| Modernizavimo projektas "Tarpžinybinės mokestinių duomenų saugyklos modernizavimo paslaugos"     |  |  |  |  |  |  |  |
|--------------------------------------------------------------------------------------------------|--|--|--|--|--|--|--|
| REZ -12. Analitinių gebėjimų mokymų (įmonės efektyvumo analizės) ataskaitų naudotojo instrukcija |  |  |  |  |  |  |  |
| Modernizavimo projekto Užsakovas: Informacinės visuomenės plėtros komitetas                      |  |  |  |  |  |  |  |
|                                                                                                  |  |  |  |  |  |  |  |

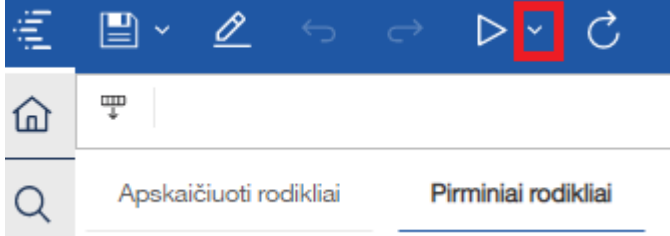

## Tada iš sąrašo pasirinkti norimą formatą:

| ⇔ ⊳ ⊂ C          |  |  |  |  |  |  |  |  |  |
|------------------|--|--|--|--|--|--|--|--|--|
| 🖻 Run HTML       |  |  |  |  |  |  |  |  |  |
| 폐 Run PDF        |  |  |  |  |  |  |  |  |  |
| 📧 Run Excel      |  |  |  |  |  |  |  |  |  |
| 📧 Run Excel data |  |  |  |  |  |  |  |  |  |
| চ্চা Run CSV     |  |  |  |  |  |  |  |  |  |
| 🖂 Run XML        |  |  |  |  |  |  |  |  |  |

Pasirinkus bet kurį kitą nei HTML formatą, ataskaita pasirinktu formatu bus parsiųsta į jūsų kompiuterį arba atidaryta naršykės lange.

| 1             | " ∠                                            | _∽ ⇔ Þ                        | ~ C                                      | Pehas prieš ir po spriok. v 🖓 … 🖧 🗘 |                                                                         |                            |                                        |                               |                        |                               |                                         |                               |                                        | 8 Ø                           |                                                                |                               |                                                              |                               |               |
|---------------|------------------------------------------------|-------------------------------|------------------------------------------|-------------------------------------|-------------------------------------------------------------------------|----------------------------|----------------------------------------|-------------------------------|------------------------|-------------------------------|-----------------------------------------|-------------------------------|----------------------------------------|-------------------------------|----------------------------------------------------------------|-------------------------------|--------------------------------------------------------------|-------------------------------|---------------|
| ŵ             | Ŧ                                              |                               |                                          |                                     |                                                                         |                            |                                        |                               |                        |                               |                                         |                               |                                        |                               |                                                                |                               |                                                              |                               |               |
| -             | Enamyjų                                        | Tulu 110076645 110057869      |                                          |                                     | 111744827                                                               | 110082737                  |                                        | 110707135                     |                        | 110051834                     |                                         | 110081788                     |                                        | 304080146                     |                                                                | 110062097                     |                                                              |                               |               |
| Q             | firumetų<br>reikāmė AB "SEB gyvybės draudimas" |                               | Akcinė draudimo bendrovė<br>"Ojensidige" |                                     | Uždaroji akcinė gyvybės draudimo ir pensijų<br>bendrovė "Aviva Lietuva" |                            | UAB "PZU LIETUVA GYVYBĖS<br>DRAUDIMAS" |                               | ERGO Life Insurance SE |                               | Akcinė bendrovė "Lietuvos<br>draudimas" |                               | Gyvybės draudimo UAB<br>"SB draudimas" |                               | "Compensa Vienna Insurance<br>Group", akcinė draudimo bendrovė |                               | Uždaroji akcinė bendro<br>draudimo kompanija<br>"LAMANTINAS" | vė                            |               |
| 0             | -                                              | Pelnas prieš<br>apmokestinimą | Peinas                                   | Pelnas prieš<br>apmokestinimą       | Peinas                                                                  | Pelnas prieš apmokestinimą | Peinas                                 | Pelnas prieš<br>apmokestinimą | Pelnas                 | Pelnas prieš<br>apmokestinimą | Pelnas                                  | Pelnas prieš<br>apmokestinimą | Peinas                                 | Pelnas prieš<br>apmokestinimą | Peinas                                                         | Pelnas prieš<br>apmokestinimą | Peinas                                                       | Pelnas prieš<br>apmokestinimą | Peinas        |
| 110           | 2018                                           | 4.719.489                     | 4.578.492                                | 6.333.257                           | 6.186.120                                                               | 10.767.082                 | 10.660.321                             | 104.068                       | 102.256                | 2.788.015                     | 2.700.681                               | 20.342.000                    | 17.547.000                             | 209.333                       | 202.225                                                        | -1.785.001                    | -1.811.205                                                   | 1.051.903                     | \$ 900.670    |
| 0             | 2019                                           |                               |                                          | 5.562.055                           | 6.220.165                                                               | 10.523.024                 | 10.485.035                             | 314.238                       | 308.236                | 5.604.813                     | 5.572.515                               | 24.661.000                    | 21.511.000                             | 210.023                       | 200.164                                                        | 480.238                       | 377,400                                                      | 903.162                       | ? 762.113     |
| <u>8</u><br>+ |                                                |                               |                                          |                                     | 1                                                                       |                            |                                        |                               |                        |                               |                                         |                               |                                        |                               |                                                                |                               |                                                              |                               |               |
| ۲             | Pelnas prieš ir p                              | oxlsx                         |                                          |                                     |                                                                         |                            |                                        |                               |                        |                               |                                         |                               |                                        |                               |                                                                |                               |                                                              | Rod                           | yti visas 🗙 🗙 |